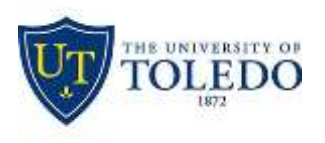

## Division of Technology and Advanced Solutions

## Connecting to the UTGuest wireless network at The University of Toledo

Click the network link on the bottom right of your taskbar

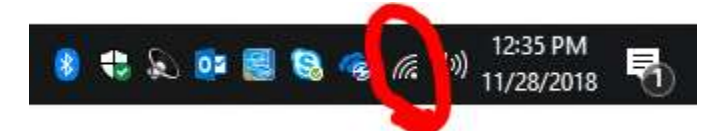

Choose UTGuest and click "Connect"

| 臣                                                                                    | utad.utoledo.edu<br>Connected                                                                                    |                      |                           |  |  |
|--------------------------------------------------------------------------------------|----------------------------------------------------------------------------------------------------|----------------------|---------------------------|--|--|
| (k                                                                                   | UToledo<br>Secured                                                                                               |                      |                           |  |  |
| (la                                                                                  | eduroa<br>Secure                                                                                                 | m<br>d               |                           |  |  |
| ¶€.                                                                                  | UTGuest<br>Open<br>Other people might be able to see info you<br>send over this network<br>Connect automatically |                      |                           |  |  |
| Retwork & Internet settings<br>Change settings, such as making a connection metered. |                                                                                                    |                      |                           |  |  |
| <i>(fi</i><br>Wi-Fi                                                                  |                                                                                                    | 다)-<br>Airplane mode | (ျာ)<br>Mobile<br>hotspot |  |  |

You may be prompted with a security warning verifying that you expect to see UTGuest at this location. Click "Connect" if prompted.

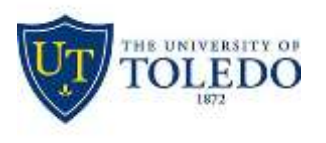

## Division of Technology and Advanced Solutions

Open the web browser of your choice and you will be redirected to The University of Toledo's Guest Wireless Network agreement. Clicking "I Agree" you agree to the terms and will then be connected to the UTGuest and redirected to your home page.

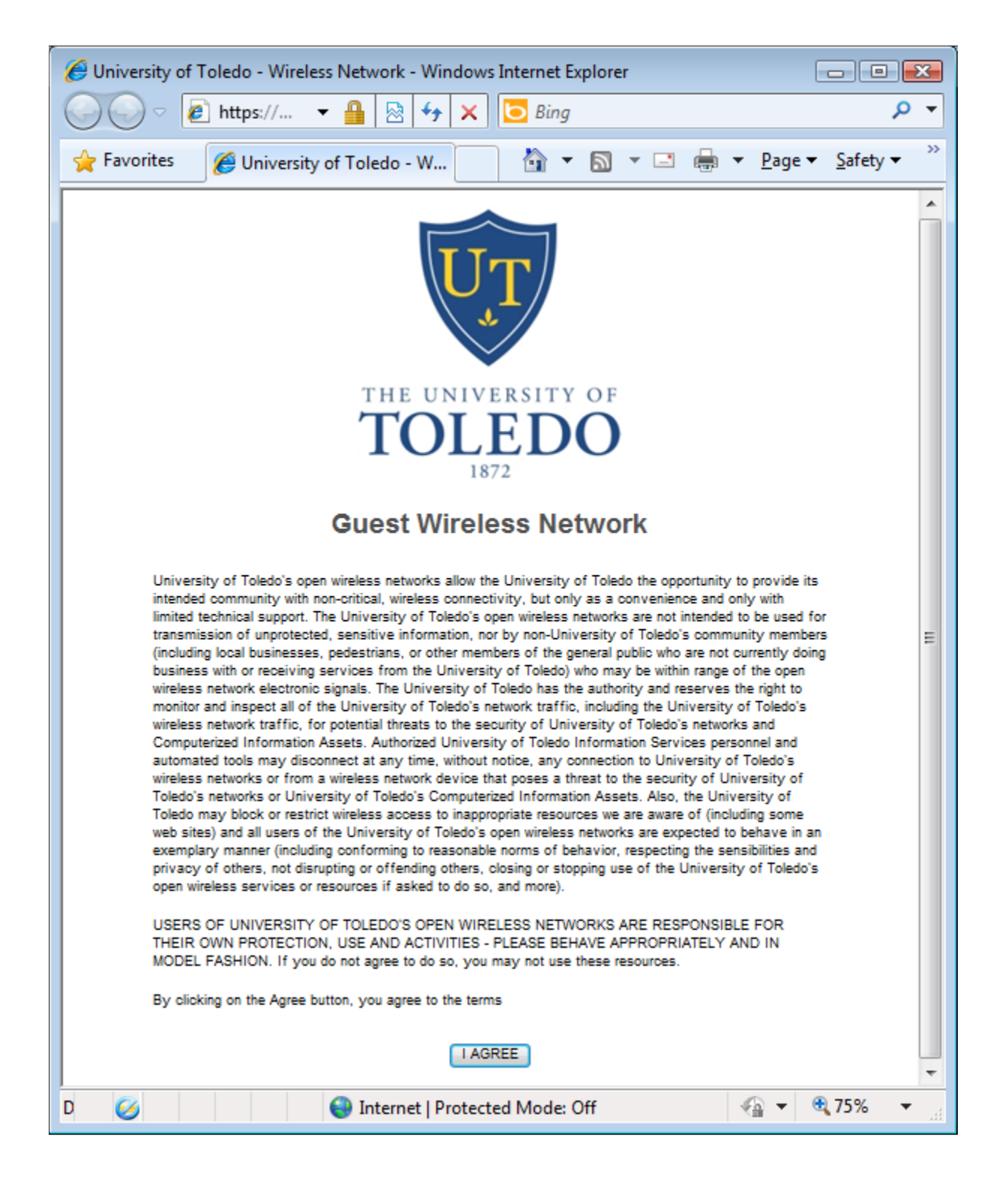